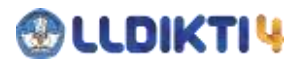

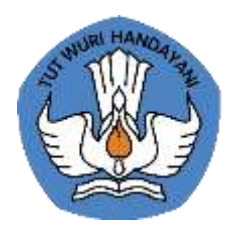

# PANDUAN PENGELOLAAN APLIKASI SINTA sinta.lldikti4.or.id

Lembaga Layanan Pendidikan Tinggi Wilayah IV Kementerian Pendidikan, Kebudayaan, Riset, dan Teknologi Jl. P.H Hasan Mustafa No. 38 Bandung

# 

## Daftar Isi

| Daftar Isi                     | 1 |
|--------------------------------|---|
| 1. Pendahuluan                 | 2 |
| 2. Alur Sistem Pendataan       | 3 |
| 3. Masuk Aplikasi              | 3 |
| 4. Keluar Aplikasi             | 4 |
| 5. Sinkronikasi Data Sinta     | 4 |
| a. Sinkronisasi Afiliasi       | 4 |
| b. Sinkronisasi Author         | 5 |
| c. Sinkronisasi Scopus         | 5 |
| d. Sinkronisasi Google Scholar | 5 |
| e. Sinkronisasi Book           | 6 |
| f. Sinkronisasi IPR            | 6 |

## SCLOIKTI 4

#### 1. Pendahuluan

Aplikasi Sinta merupakan dashboard atau portal ilmiah yang berisi data publikasi, Innovasi, dan penelitian dosen yang dimiliki oleh Badan Riset Inovasi Nasional yang berfungsi menilai kinerja jurnal berdasarkan standar akreditasi dan sitasi, dengan mengindeks seluruh jurnal nasional yang sudah diakreditasi oleh Akreditasi Jurnal Nasional. LLDikti Wilayah IV bermaksud menampilkan data portal ilmiah tersebut khusus menampilkan data-data perguruan tinggi swasta yang ada di lingkungan LLDIKTI Wilayah IV dengan tujuan untuk memfasilitasi masyarakat mendapatkan informasi Sinta Perguruan Tinggi, bagi perguruan tinggi merupakan aplikasi untuk melakukan updating data masing-masing perguruan tinggi, sedangkan bagi LLDIKTI dapat dijadikan rujukan untuk melakukan pembinaan perguruan tinggi serta untuk menyelenggarakan keterbukaan informasi publik sesuai yang diamanatkan oleh Undang-Undang Republik Indonesia Nomor 14 Tahun 2008 Tentang Keterbukaan Informasi Publik.

Penyusunan buku petunjuk penggunaan aplikasi Sinta ini dimaksudkan sebagai panduan untuk menggunakan dan mengelola aplikasi Sinta yang berada di masing-masing Perguruan Tinggi.

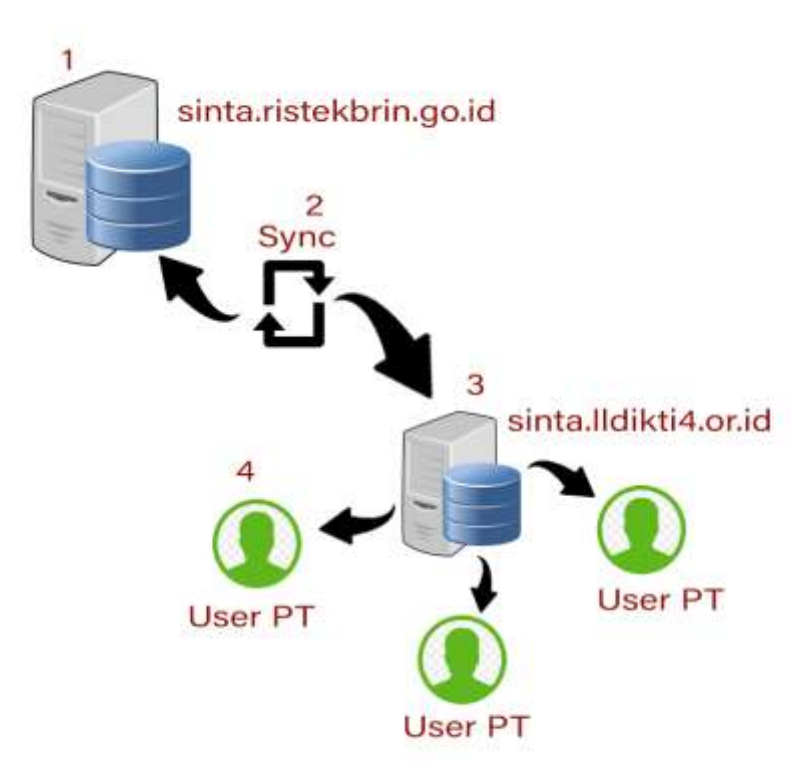

#### 2. Alur Sistem Pendataan

Gambar 1.1 Aliran data sinta

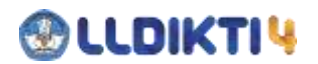

#### Keterangan

1. Aplikasi sinta pusat (https://sinta.ristekbrin.go.id/).

Data yang terdapat pada aplikasi sinta pusat berisi data publikasi, Innovasi, dan penelitian dosen yang dimiliki oleh Badan Riset Inovasi Nasional yang berfungsi menilai kinerja jurnal berdasarkan standar akreditasi dan sitasi, dengan mengindeks seluruh jurnal nasional yang sudah diakreditasi oleh Akreditasi Jurnal Nasional.

2. Sinkronisasi

Merupakan proses turunnya data yang terdapat di sinta pusat (<u>https://sinta.ristekbrin.go.id</u>) masuk ke aplikasi sinta Lembaga Layanan Pendidikan Tinggi Wilayah IV (<u>https://sinta.lldikti4.or.id</u>)

3. Aplikasi sinta LLDikti 4

Berisi data publikasi, Innovasi, dan penelitian dosen dilingkungan Lembaga Layanan Pendidikan Tinggi Wilayah IV yang di ambil dari sinta ristekbrin yang dikirim jika user perguruan tinggi melakukan sinkronisasi data.

4. User perguruan tinggi

User perguruan tinggi mempunyai kewenangan melakukan penarikan data publikasi, Innovasi, dan penelitian dosen dari sinta ristekbrin ke sinta Ildikti 4.

#### 3. Masuk ke Aplikasi

Untuk melakukan akses ke aplikasi/login, ikuti langkah-langkah berikut:

- a. Buka Web Browser (Mozilla Firefox, Google Chrome, Safari, dll).
- b. Akses alamat <u>https://sinta.lldikti4.or.id</u>

Maka akan tampil halaman sebagai berikut

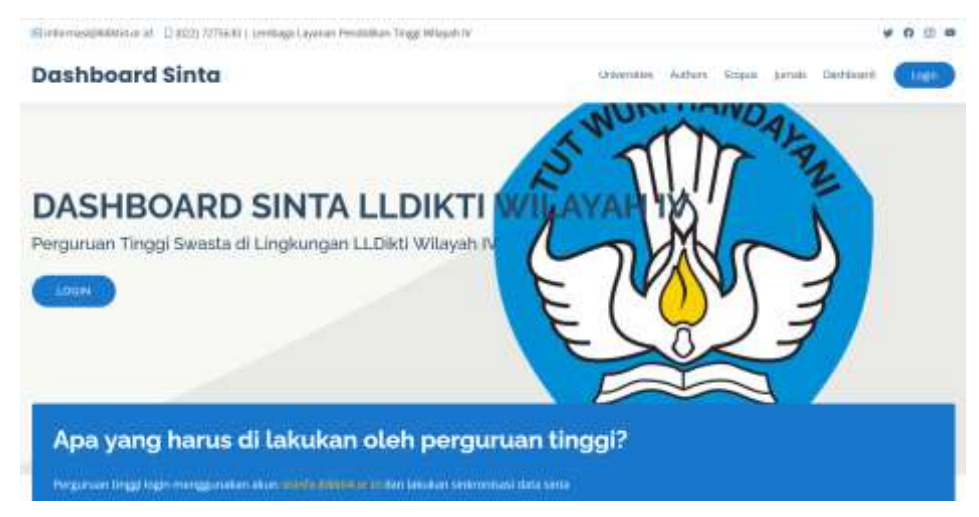

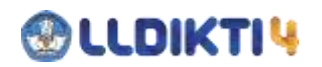

| Login user | >     |
|------------|-------|
| username   |       |
| password   |       |
| Login      |       |
|            |       |
|            | Close |

Masukan username dan password yang sudah di daftarkan di laman

sisinfo.lldikt4.or.id

4. Keluar dari Aplikasi

Untuk keluar dari aplikasi tekan tombol

## Logout

#### 5. Sinkronisasi data sinta

#### a. Sinkronisasi Afiliasi

Untuk melakukan update data afiliasi setelah melakukan login di laman sinta.lldikti4.or.id maka klik link Afiliasi dan klik tombol update data

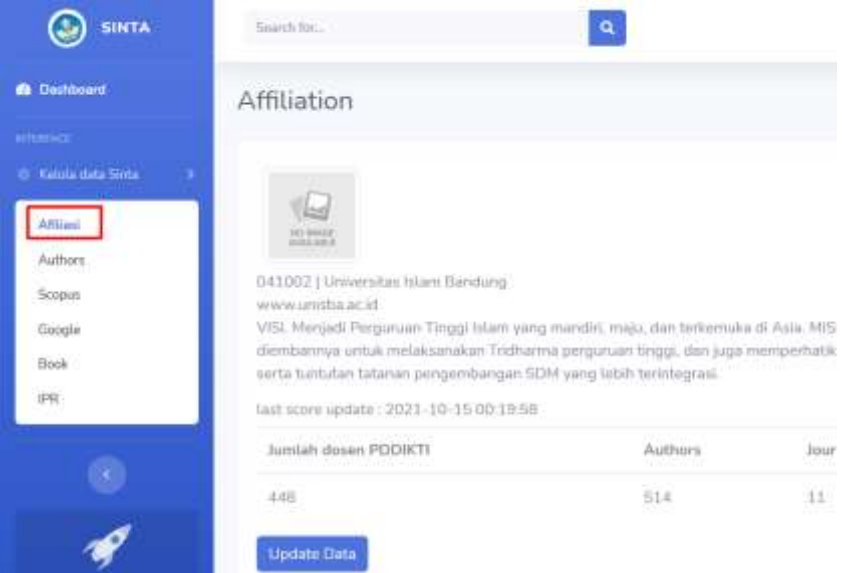

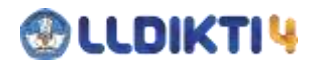

#### b. Sinkronisasi Author

Untuk melakukan update data Authors silahkan klik link Authors dan klik tombol update authors

| 🕘 sinta | Searche,                         | 9 | e 3             |
|---------|----------------------------------|---|-----------------|
|         | Authors                          |   |                 |
|         |                                  |   | a tanin setur   |
| Atta    | Manufact Arts Inches             |   | Pressa Persanan |
| Same    | Page 3 at 1.) Total date II data |   |                 |
| Hom.    |                                  |   |                 |
|         |                                  |   |                 |
| 4       |                                  |   |                 |

#### c. Sinkronisasi Scopus

Untuk melakukan update data Scopus silahkan klik link Authors dan klik tombol update scopus

| 🕘 sirta        | Search Man                       | 9 | 🔎 ten hannin 🔂     |
|----------------|----------------------------------|---|--------------------|
| Contractor     | Scopus                           |   |                    |
|                |                                  |   | a tanke Scene      |
| Atlan<br>Adhen | Manufact Inite Insta-            |   | Pressie Percariaei |
| Seena<br>Googa | Page L of L (Store stated) rates |   |                    |
| fun<br>PE      |                                  |   |                    |
| ۲              |                                  |   |                    |
|                |                                  |   |                    |

#### d. Sinkronisasi Google Scholar

Untuk melakukan update data Google Scholar silahkan klik link Google Scholar dan klik tombol update Google Scholar

| SINTA.                     | Sant In.                        | 🥵 Antoinean 📚     |
|----------------------------|---------------------------------|-------------------|
| 6 Decement                 | Google Scholar                  |                   |
|                            |                                 | d Verler junjer   |
| Affiliani<br>Andreas       | Manuk per kalla inang           | Provid Percentary |
| Scepati<br>Group's<br>Rect | Page 1 of 1   Tolal Asia Schela |                   |
| 211                        |                                 |                   |

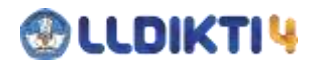

#### e. Sinkronisasi Book

Untuk melakukan update data Book silahkan klik link Book dan klik tombol update Book

| SINTA                                           | lines for                                                 | a. | (D               |
|-------------------------------------------------|-----------------------------------------------------------|----|------------------|
| • Dettern<br>                                   | Books                                                     |    | Alternational    |
| Altar<br>Aphry<br>Sopei<br>Graph<br>Bash<br>III | ) Maladida Kala kongi<br>Paga 3 at 3 i Titur data Dunta . |    | Prince Policinar |
| •                                               |                                                           |    |                  |

#### f. Sinkronisasi IPR

Untuk melakukan update data IPR silahkan klik link IPR dan klik tombol update IPR

| 🛞 SINTA          | Same for factor                | a                                                                           | 🔎 tan harana 🐉  |
|------------------|--------------------------------|-----------------------------------------------------------------------------|-----------------|
| · futured        | IPT                            |                                                                             |                 |
|                  |                                |                                                                             | a. Subtracker   |
| Attail           | Photostari Anto Scenici        |                                                                             | Proces Parceton |
| Sizpai<br>Geogra | Project of 3 1 State Anti-O da | 9 ()                                                                        |                 |
| IBE:             |                                |                                                                             |                 |
|                  |                                |                                                                             |                 |
| 4                |                                |                                                                             |                 |
|                  |                                | Consequence (Consequence), Non-Ambridge (Consequence), Non-Ambridge (Conseq | 6781            |

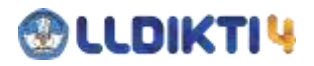

### Lembaga Layanan Pendidikan Tinggi Wilayah IV

Kementerian Pendidikan, Kebudayaan, Riset, dan Teknologi

Jalan Penghulu Haji Hasan Mustofa No. 38 Bandung 40124

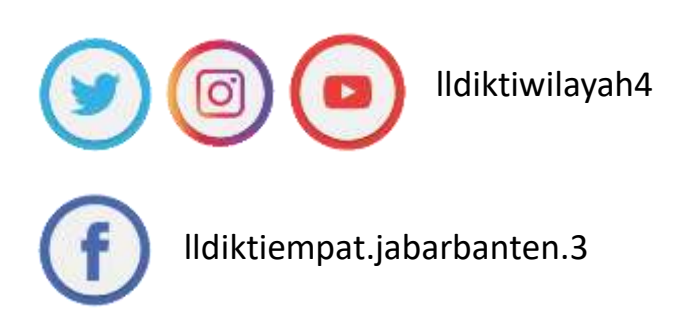